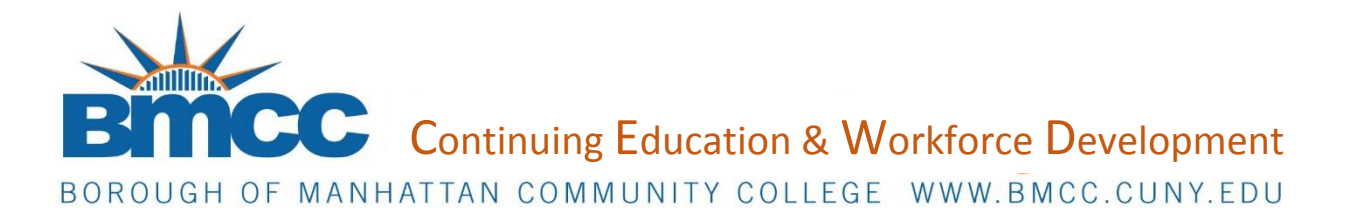

| TITLE: Student Registration           |                             |            |
|---------------------------------------|-----------------------------|------------|
| Original Issue Date: January 29, 2015 | Revision Date: May 29, 2015 | Reference: |
| File Name: SR                         | Review Date: May 29, 2015   |            |

## **Procedure:**

Students will need to create a profile on CampusCE before they can be registered. This can be done by the Costumer Service Team or the student themselves.

- **1)** To complete a student registration, select [Registration] then [Student Registration].
- 2) The prospective student can then be searched in the pane provided.
- If the student has not created their own student profile, you can create one by selecting [New Student].
- 4) Once the student has been found proceed to the next tab along the blue ribbon, [Sections]
- 5) Note: CampusCE recognizes 'classes' as 'sections' (for our purposes, the terms can be used interchangeably)
- 6) Using the search fields provided, search then select the specific section that relates to the student's registration.
- 7) Discounts and Fees may be applied using the [Fees/ Discounts] tab.
- 8) Payments are applied in the [Payment] tab.
- **9)** Select the method of payment, enter the amount to be paid on the right side window and confirm the billing address as well as other necessary information that may apply.
- **10)** When these steps are completed, proceed to the [Confirmation] tab and click [Submit].
- **11)** In order to complete a credit card transaction, the Web Browser's 'Pop-up Blocker' must be <u>disabled</u> or else the credit card information window will not appear.
- **12)** When the payment has been submitted, it is recommended to examine the student's transaction to ensure a [Registered] status instead of [Pending].